## Mukavia kokeiluja ClassPad 330 -laskimella

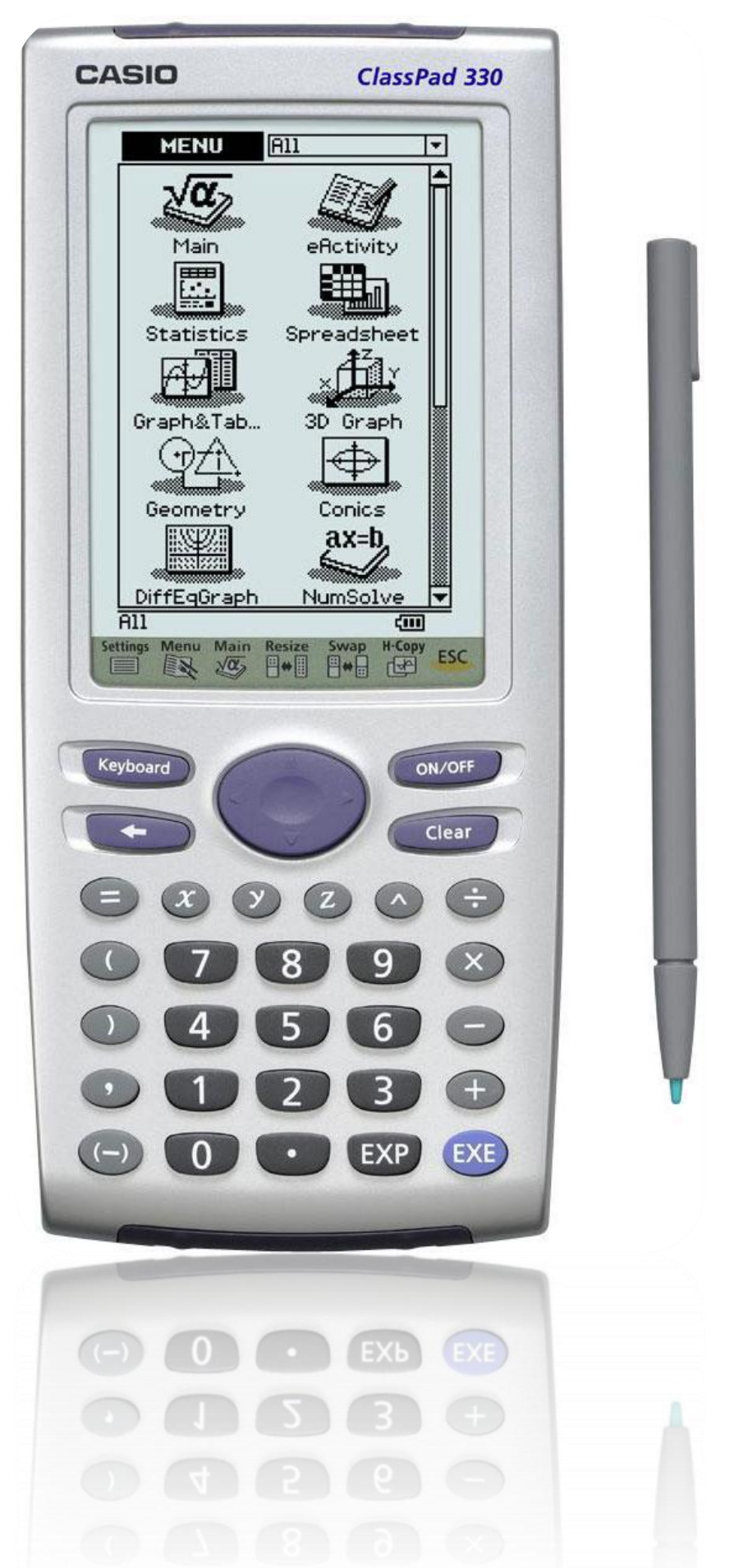

CASIO.

#### Tervetuloa tutustumaan Casio ClassPad -laskimeen!

Jos laskin ei ole yksin omassa käytössäsi, on hyvä tyhjentää aluksi muistit ja näytöt valikosta

#### Edit->Clear All Variables ja Edit->Clear All.

Menu Resize Swap H-Copy Keyboard

Voit tutkia tallennettuja muuttujia ja funktioita "Variable Manager" – sovelluksen avulla. Kohdasta View Window on hyvä valita oletusarvot (Default) grafiikan esittämistä varten.

| Menu | Resize Swap H-Copy Keyboard |     |
|------|-----------------------------|-----|
| *    | Edit Action Interactive     |     |
| 말 :  | Undo/Redo                   |     |
|      | Çut                         |     |
| ┡┘   | Copy<br>Pasto               | l A |
|      | Select All                  |     |
|      | Delete                      |     |
|      | Clear All Variables         |     |
|      | l Clear All                 |     |
| 1    |                             |     |

Aseta seuraavaksi haluamasi grafiikka-asetukset "Graph Format" - sovelluksesta. Näin sinun on helppo seurata ohjeita ja tutustua laskimeesi.

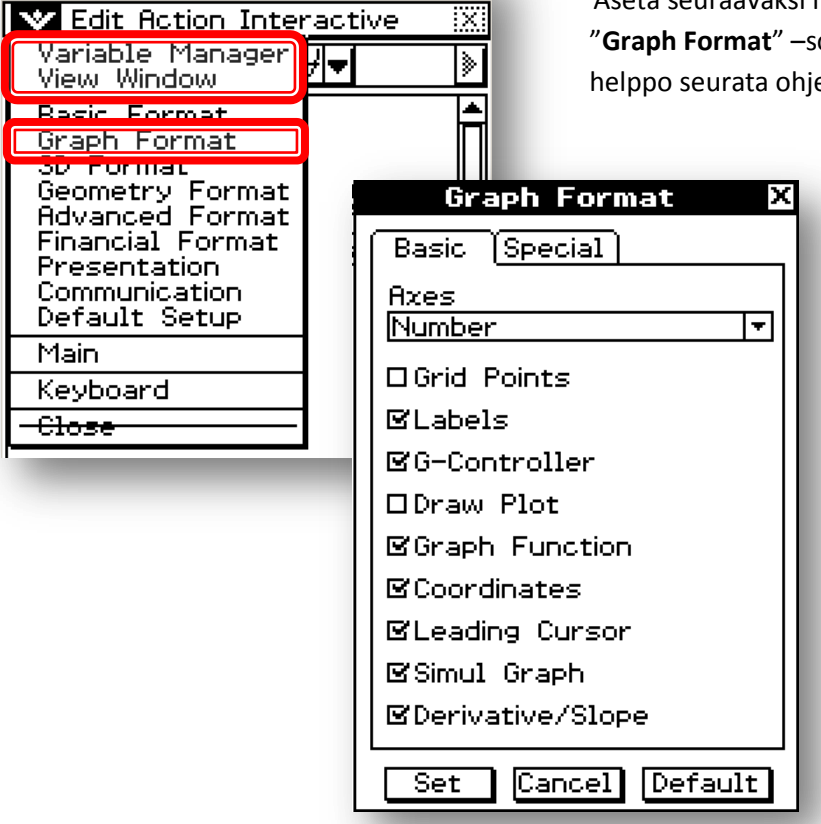

X

Nämä ohjeet käyvät myös laskimen ohjelmistolle ClassPad Manager. Käytettäessä laskinta tietokoneessa vastaa Exe-painiketta Enter ja kynän toimintoja hiiri.

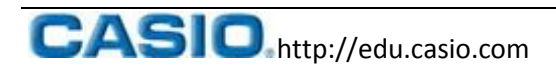

### 1)Analyysi

- 1. Avaa "Main" –sovellus. Vasen palsta on laskujen tekemistä varten, oikea tulosten esittämistä varten.
- Kirjoita funktio käynnistämällä ensin Keyboard. Muuttujat kannattaa näppäillä joko laskimen painikkeista x, y ja z tai Keyboardin tummennetuista kuvakkeista x, y ja z.
- Integroi funktio. Voit valita ensin integraalimerkin Keyboardin välilehdeltä 2D ja sitten raahata funktion lausekkeen kynällä integraalimerkin jälkeen.

Voit myös ensin siirtää lausekkeen vasempaan palstaan, aktivoida sen kynällä ja valita Interactive->Calculate->J.

 Piirrä kuvaajat klikkaamalla ensin grafiikkapainiketta ja raahaamalla seuraavaksi kynällä haluamasi lausekkeet koordinaatiston päälle.

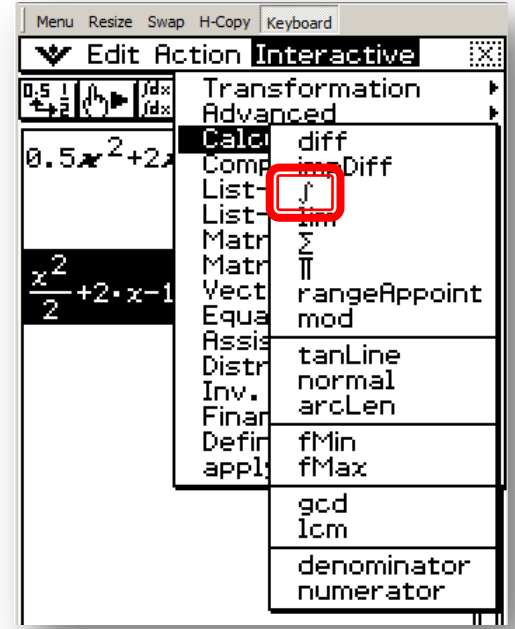

# 

- 5. Suurenna kuvaajat klikkaamalla Resize.
- Etsi kuvaajien leikkauspisteet Analysis->G-Solve >Intersect. Voit selata leikkauspisteitä navigointi-näppäimellä tai koordinaatistojen päissä olevilla nuolilla (ks. Grafiikka-asetukset edellä).
- 7. Tyhjennä koordinaatisto Edit->Clear All ja palauta näkymä painamalla Resize.

»

- 8. Piirrä pelkkä integraalifunktio raahaamalla se koordinaatiston päälle.
- 9. Laske pyörähdyskappaleen tilavuus välillä [-2,3]. Integroimisrajat voit syöttää suoraan lukuarvoina laskimen numeronäppäimillä ja hyväksyä ne painamalla **Exe**.

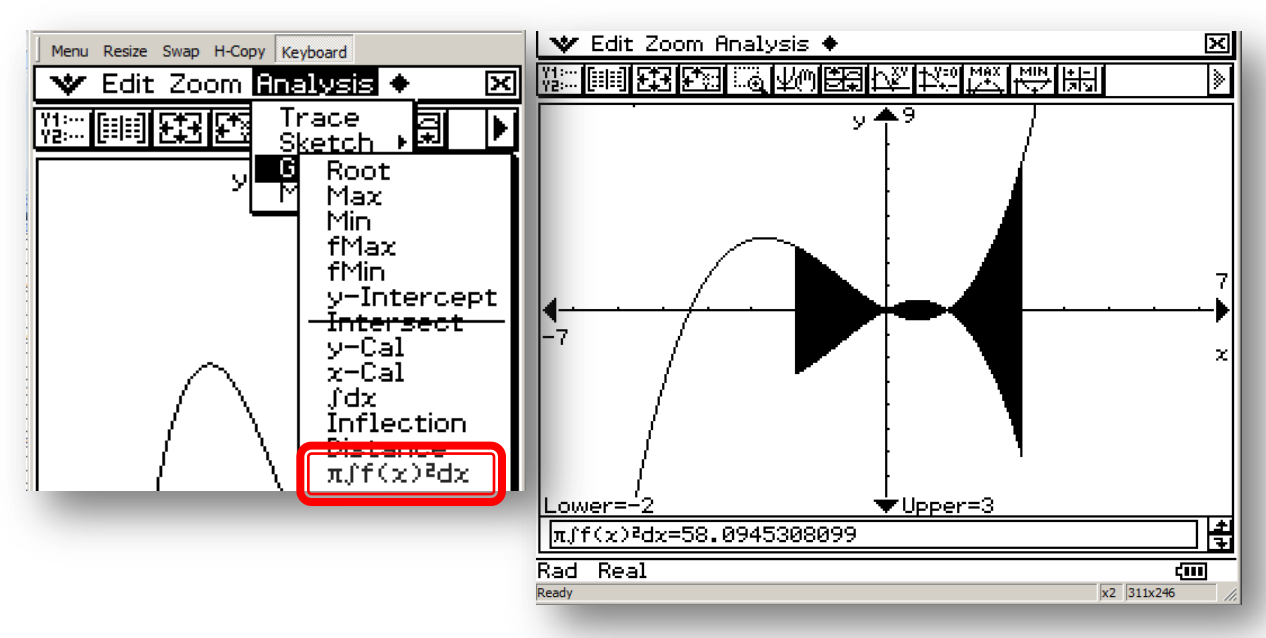

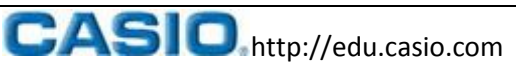

#### 2)Interaktiivinen kaavio

- 1. Käynnistä "Spreadsheet"-sovellus.
- 2. Kirjoita listaan alkiot.
- 3. Aktivoi solualue ja piirrä tietoja vastaava pylväsdiagrammi klikkaamalla sen kuvaketta.
- 4. Aktivoi yksittäinen arvo ja muunna sitä huomaa muutos diagrammissa.
- 5. Muuta pylvään korkeutta raahaamalla huomaa muutos taulukon arvossa.
- 6. Valitse **Calc -> Linear Reg** ja kokeile arvojen muuttamisen vaikutusta regressiosuoraan.

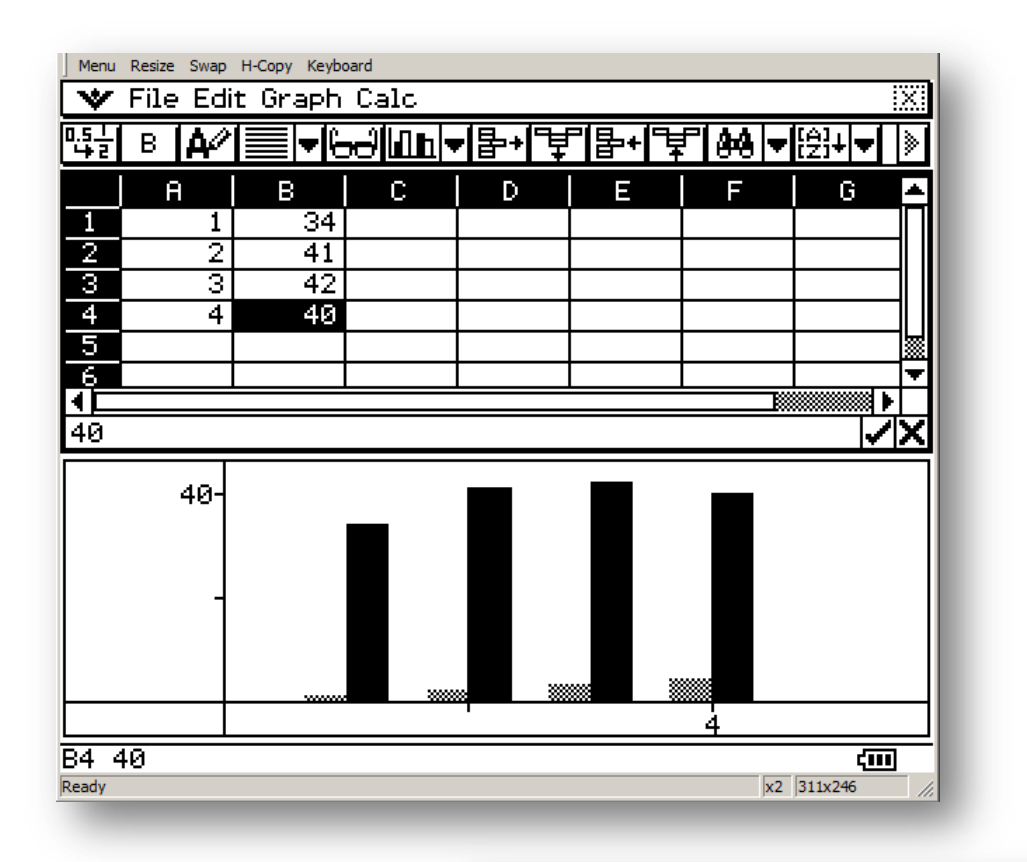

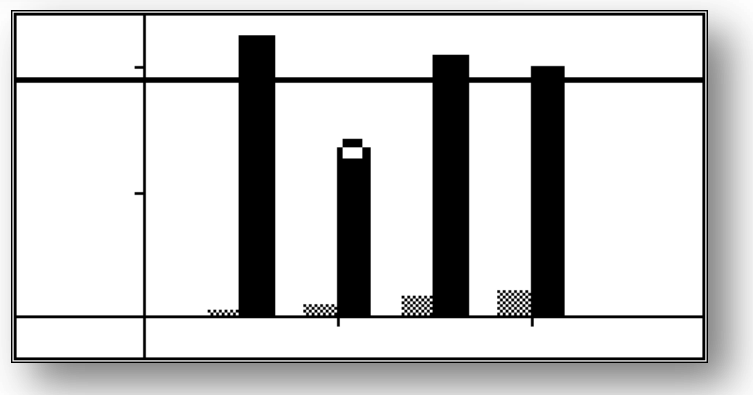

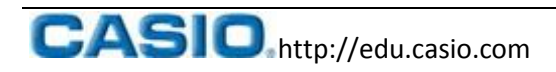

#### 3)Normaalijakauma

- 1. Avaa "Statistics"-sovellus ja siellä Calc->Distribution.
- 2. Valitse käänteinen jakauma Inv. Distribution->Inverse Normal PD.
- 3. Syötä hajonnan tunnusluvut.
- 4. Piirrä jakauman kuva.
- 5. **Analysis->Trace** antaa mahdollisuuden kulkea normaalijakauman tiheysfunktion kuvaajaa pitkin.

Vinkki! Kun käytät tietokoneella **ClassPad Manageria**, saat helposti esim. kokeisiisi hyvät kuvat ruudunkaappauksella. Oikealla hiiren painikkeella ilmestyvästä valikosta löytyy **Capture Screen**.

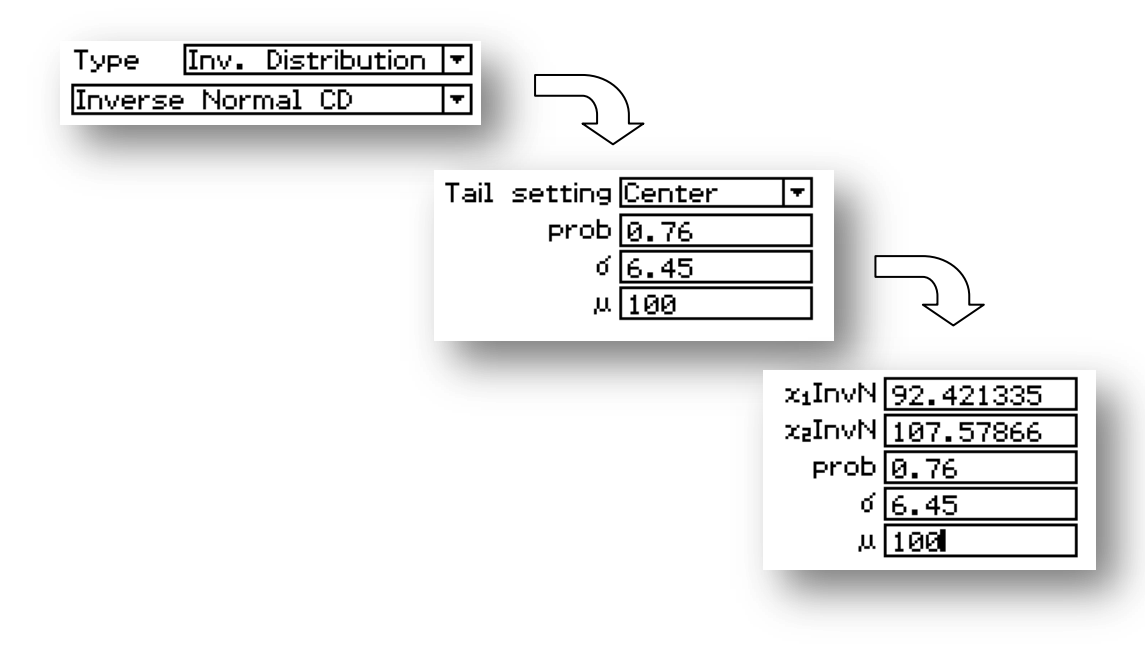

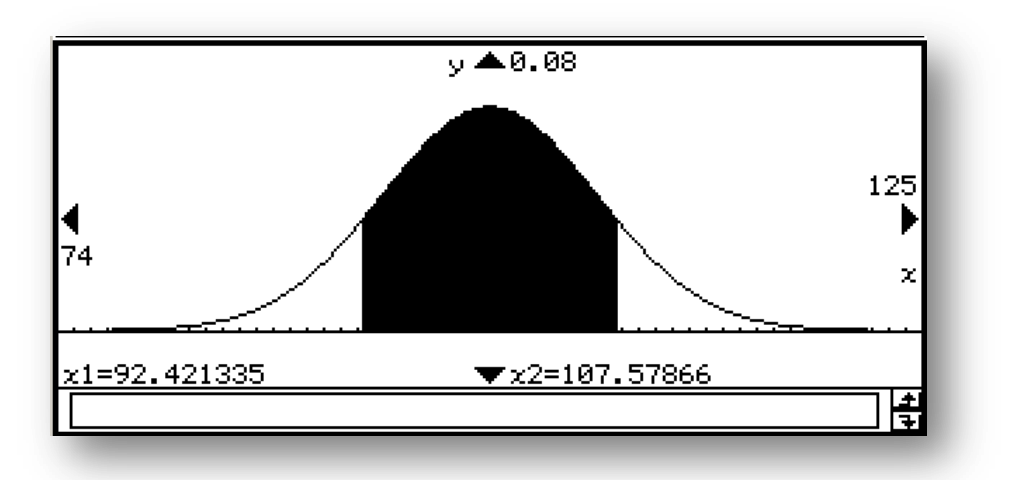

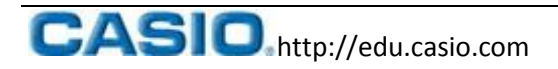

#### 4)Dynaamiset kuvaajat

- 1. Avaa "Graph&Tabl..."-sovellus.
- 2. Syötä haluamasi funktio, jossa on parametreja (esim. a ja b).
- 3. Valitse ruutunäppäin ja Dynamic Graph.
- 4. Aseta parametreille arvot.
- 5. Käytä akselien päässä olevia nuolia esittelemään parametrien vaikutuksia kuvaajaan.

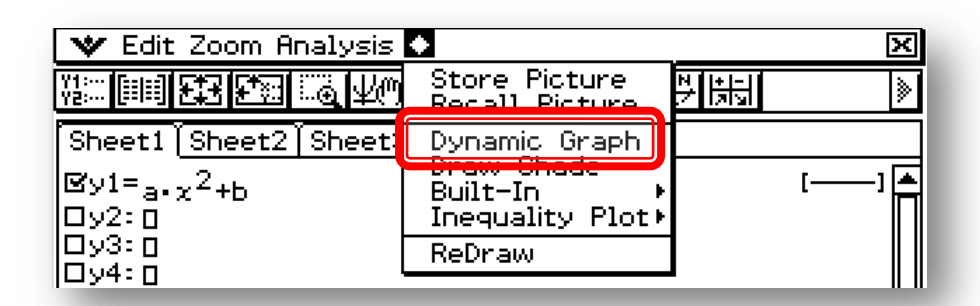

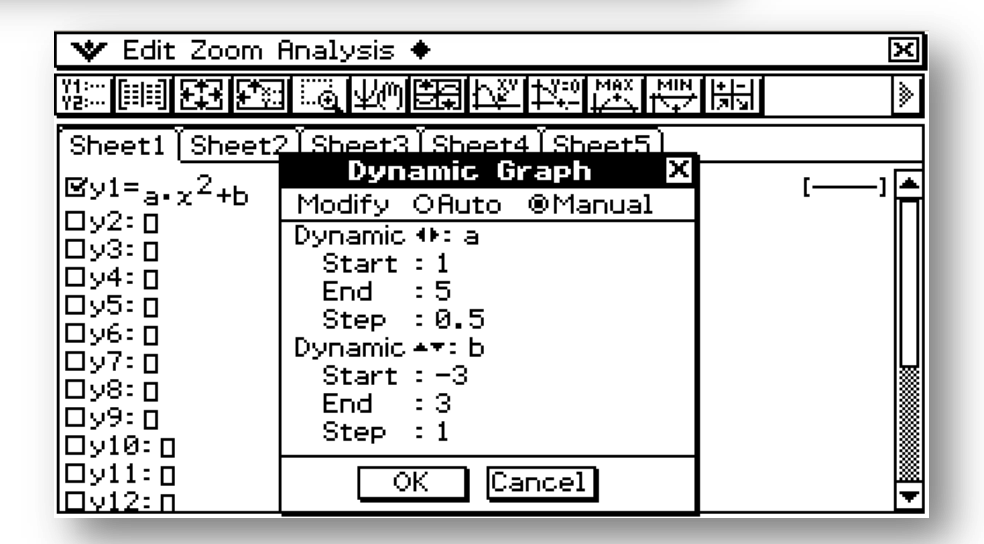

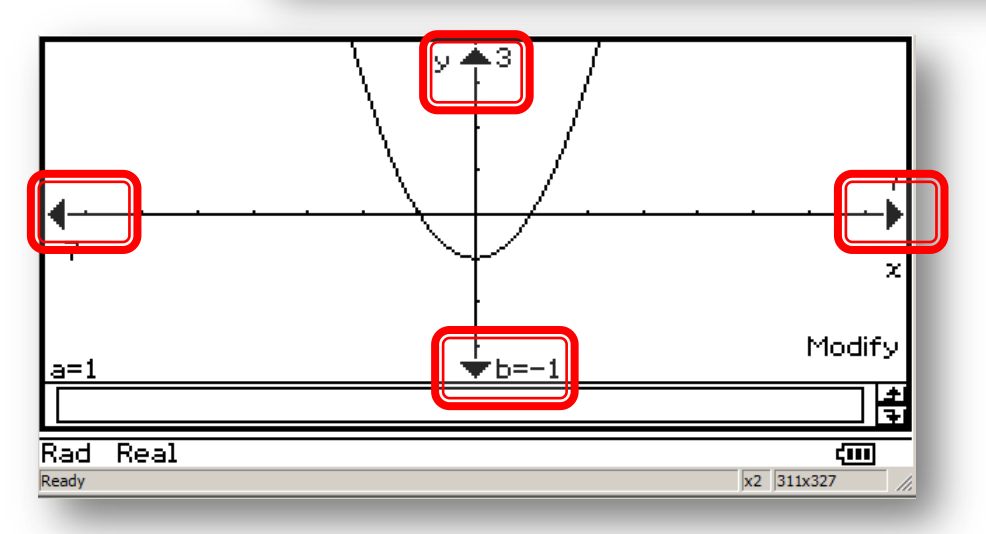

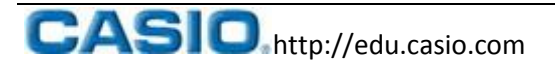

#### 5)Yhtälöryhmien ratkaisu

- 1. Avaa "Main"-sovellus ja Keyboard 2D.
- 2. Klikkaa useasti yhtälöparin sulkulauseketta lisätäksesi rivejä.
- 3. Syötä yhtälöt ja muuttujat pilkuilla erotettuina.
- 4. **ClassPad330** ymmärtää mainiosti myös parametrimuotoisia yhtälöitä. Kokeile!

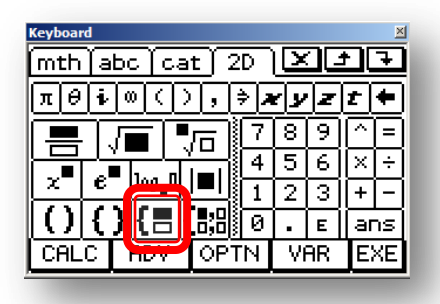

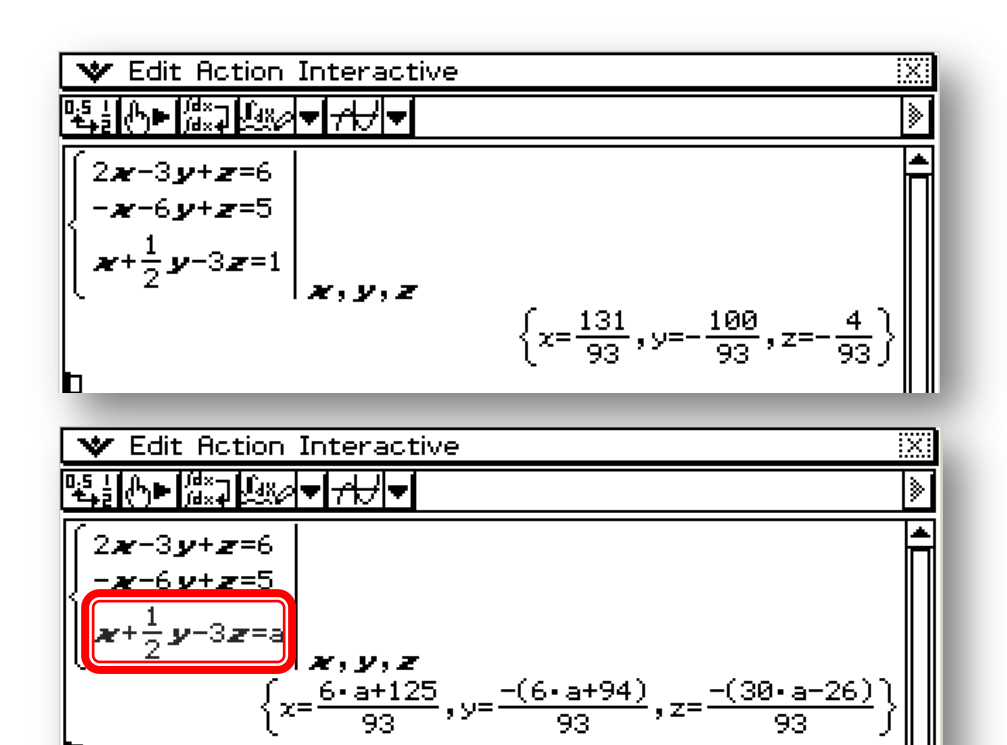

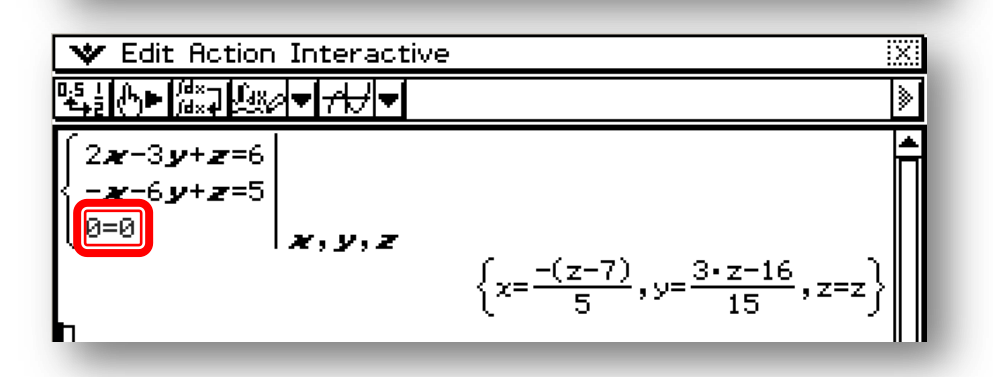

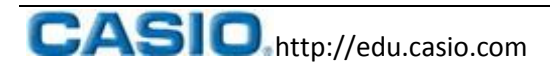

#### 6)Geometrinen derivointi

- 1. Avaa "Geometry"-sovellus ja funktion piirto.
- 2. Kirjoita funktio, esim. Menu Resize Swap H-Copy Keyboard sin(x). File Edit View Draw 3. Lisää koordinaatistot Point 0 ା≁ Ŧ Ŧ Line Segment niiden painikkeesta, Infinite Line kokeile usean Ray Vector klikkauksen vaikututsta. Circle 🐦 File Edit View Dray llipse yperbola arabola ◣▾!〃|▾|△|▾|◠╮|  $\overline{\mathbf{A}}$ **»** Function f(x)Polygon oiar Parametric Text 4. Valitse Draw-Attached Angle >Construct->Tangent to Measurement Expression a curve ja klikkaa
  - 5. Valitse sekä piste **A** että käyrä klikkaamalla.

paikkaan käyrää.

tangentti haluamaasi

- 6. Lisää animointi Edit->Animate->Add Animation ja käynnistä se Edit->Animate->Go.
- 7. Voit lisätä muuttuvan tangentin kulmakertoimen tiedot tai tangentin yhtälön valitsemalla tangentin ja klikkaamalla sen jälkeen nuolta tekstikentän vieressä.

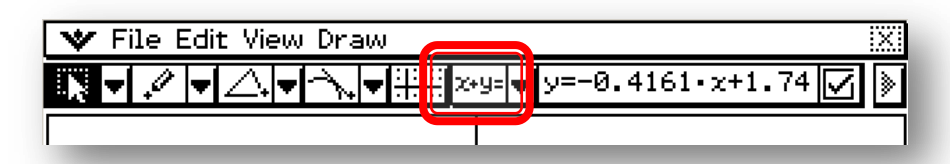

- 8. Nimeä kulmakerroin haluamallasi tavalla ja siirrä se kuvioon. Saman voit tehdä tangentin yhtälölle!
- Käynnistä animointi uudestaan.

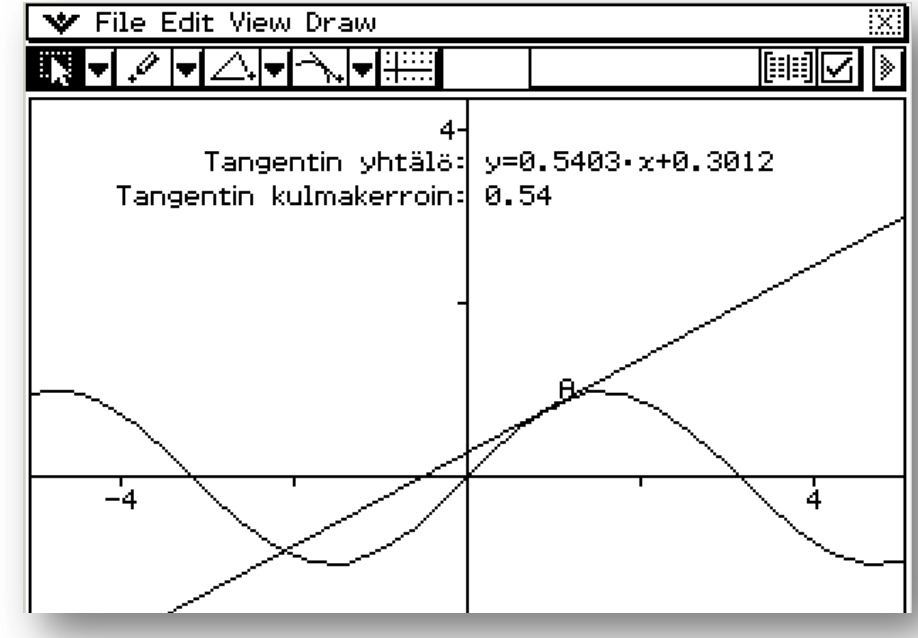

Special Shape

Construct

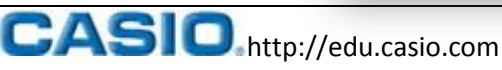

 $\overline{\mathbf{N}}$ 

### 7) Listojen käyttö (jatkoa edelliseen)

1. Valitse tangentti klikkaamalla ja klikkaa listan kuvaketta

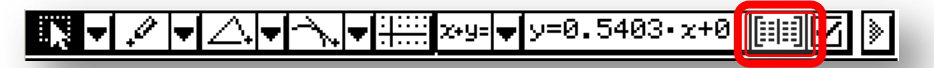

- 2. Kulmakertoimet tulostuvat listan alkioiksi.
- 3. Valitse piste A ja klikkaa listan kuvaketta uudelleen saadaksesi käyrän pisteet listattua.
- 4. Valitse x-koordinaattien sarake klikkaamalla sarakkeen otsikkoa.
- 5. Voit vaihtaa listalla olevien sarakkeiden järjestystä Edit->Move to Front.

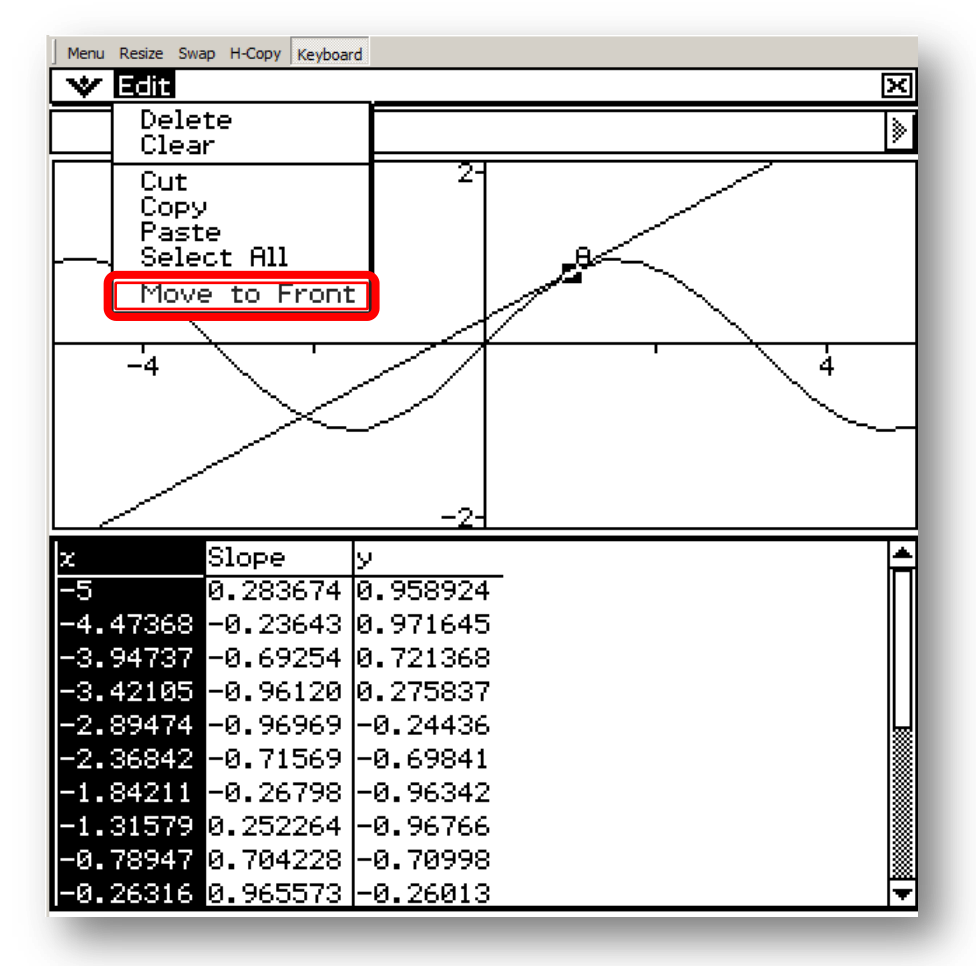

6. Valitse listan kaksi ensimmäistä saraketta ja raahaa ne kuvaajan päälle. Olet osoittanut graafisesti, että D(sin(x))=cos(x).

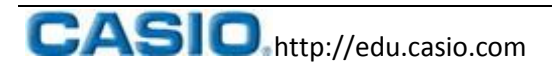

#### 8) Grafiikkasovellus

- 1. Avaa "Graph&Tabl..." –sovellus.
- 2. Kirjoita funktion lauseke ensimmäiselle vapaalle paikalle.

#### Vinkki! Voit tyhjentää funktiot Edit->Clear All.

- 3. Derivoi edellisen kohdan funktio grafiikkasovelluksessa. Voit viitata siihen **y1(x)** sen sijaan, että kirjoittaisit funktion lausekkeen uudestaan.
- 4. Valitse kuvaajien viivatyypit klikkaamalla lausekkeen perässä olevaa kuvaketta ja piirrä molempien kuvaajat klikkaamalla graafi-painiketta.

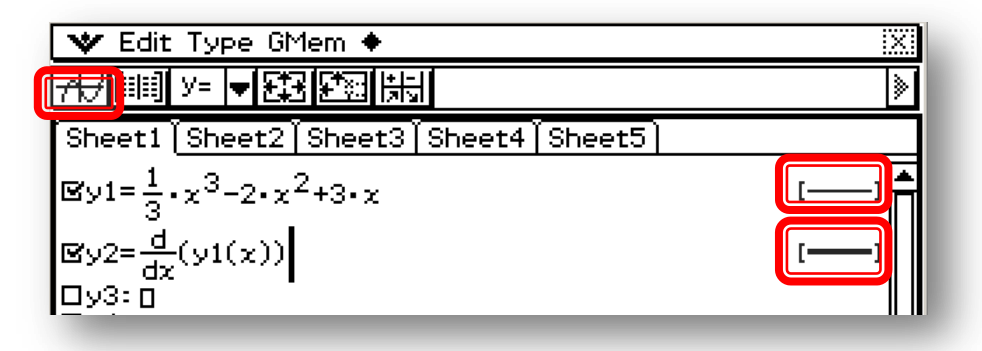

- Nyt kuvaajaikkuna on aktiivinen ja voit suurentaa sen painamall **Resize**.
- Löydät mm. kuvaajien nollakohdat, leikkauspisteet ja käännepisteet valikosta Analysis->G-Solve.
- Valitse haluamasi kuvaaja nuolinäppäimillä ja painamalla Exe.

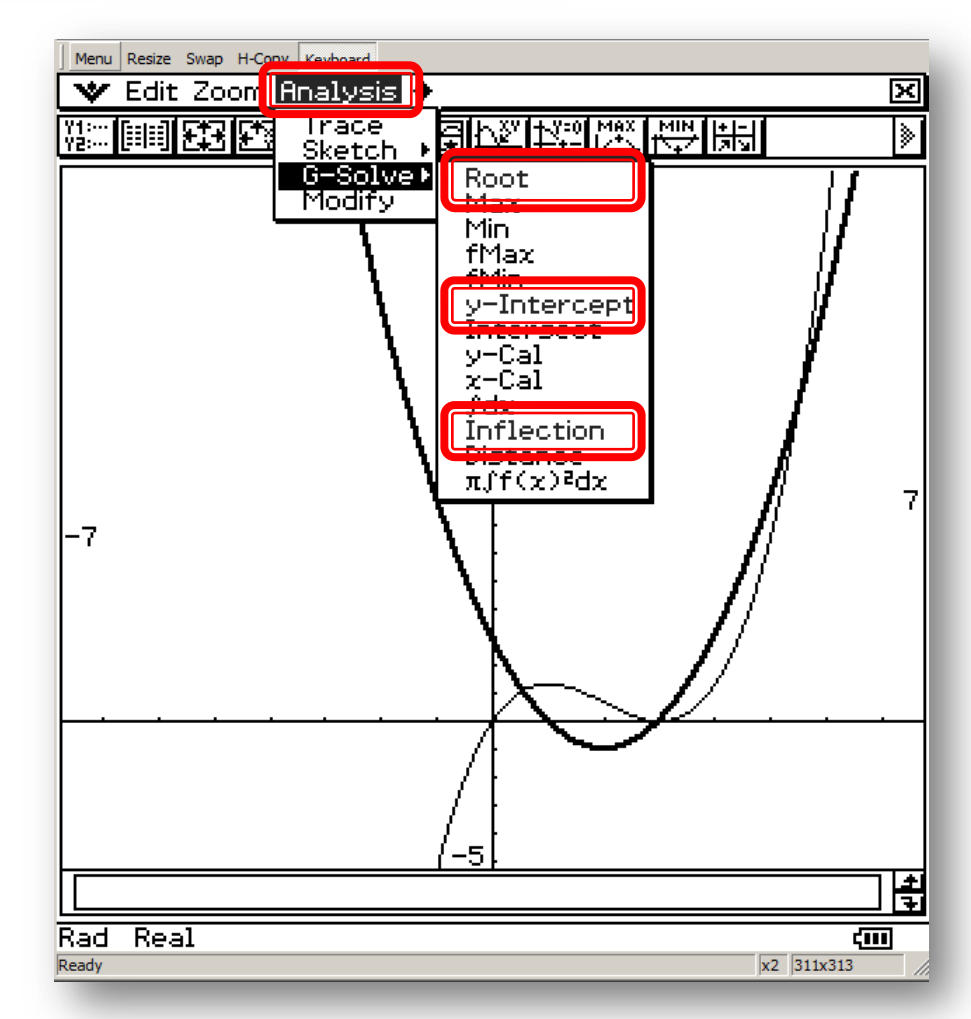

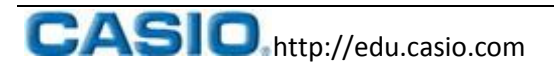

#### 9) Define ja laskuhistoria

- 1. Avaa "Main" -sovellus.
- 2. Kirjoita **Define f(x)=funktion lauseke**.

Vinkki! Voit kirjoittaa "**Define**" suoraan **Keyboardin abc** -välilehdeltä, lisätä sen **Keyboardin cat** – välilehdeltä tai lisätä sen valikosta Action->**Command->Define**. Isolla alkukirjaimella ei ole merkitystä.

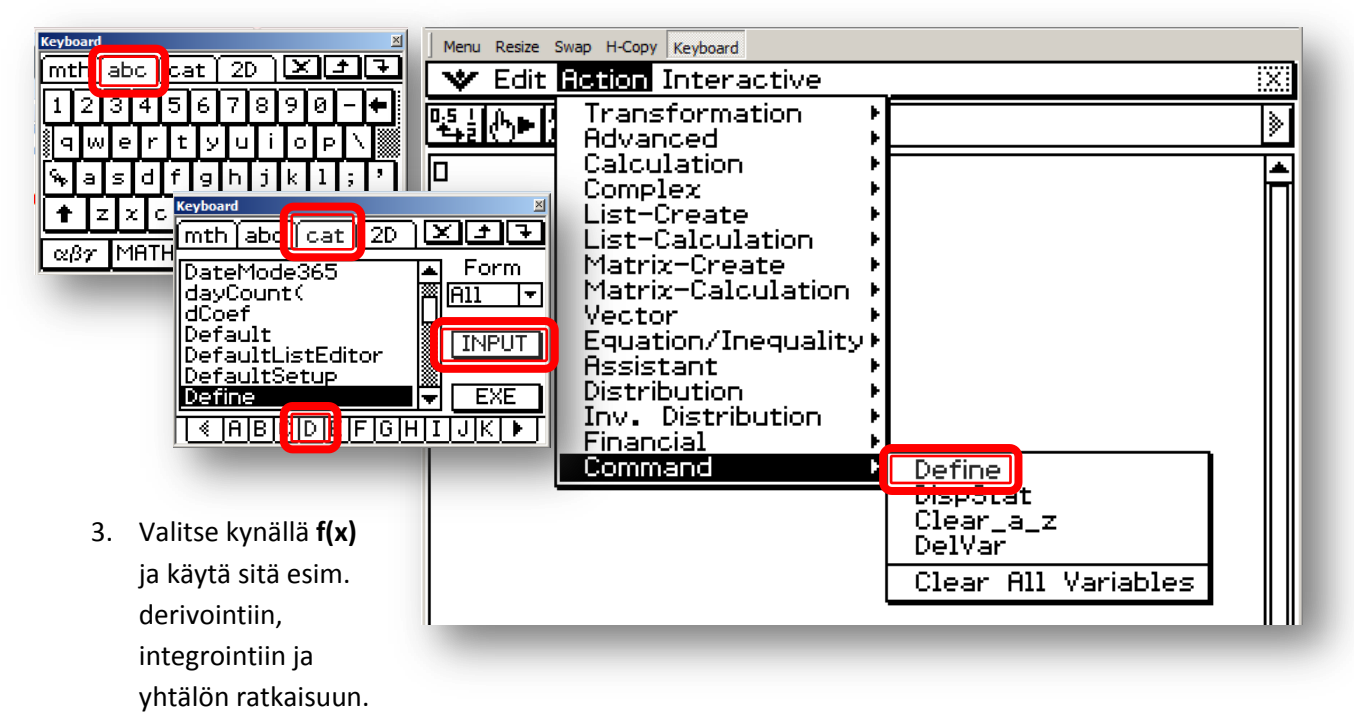

4. Voit tehdä nyt samat toimenpiteet helposti muillekin funktioille vaihtamalla vain ensimmäisellä rivillä olevaa funktion lauseketta ja painamalla **Exe**.

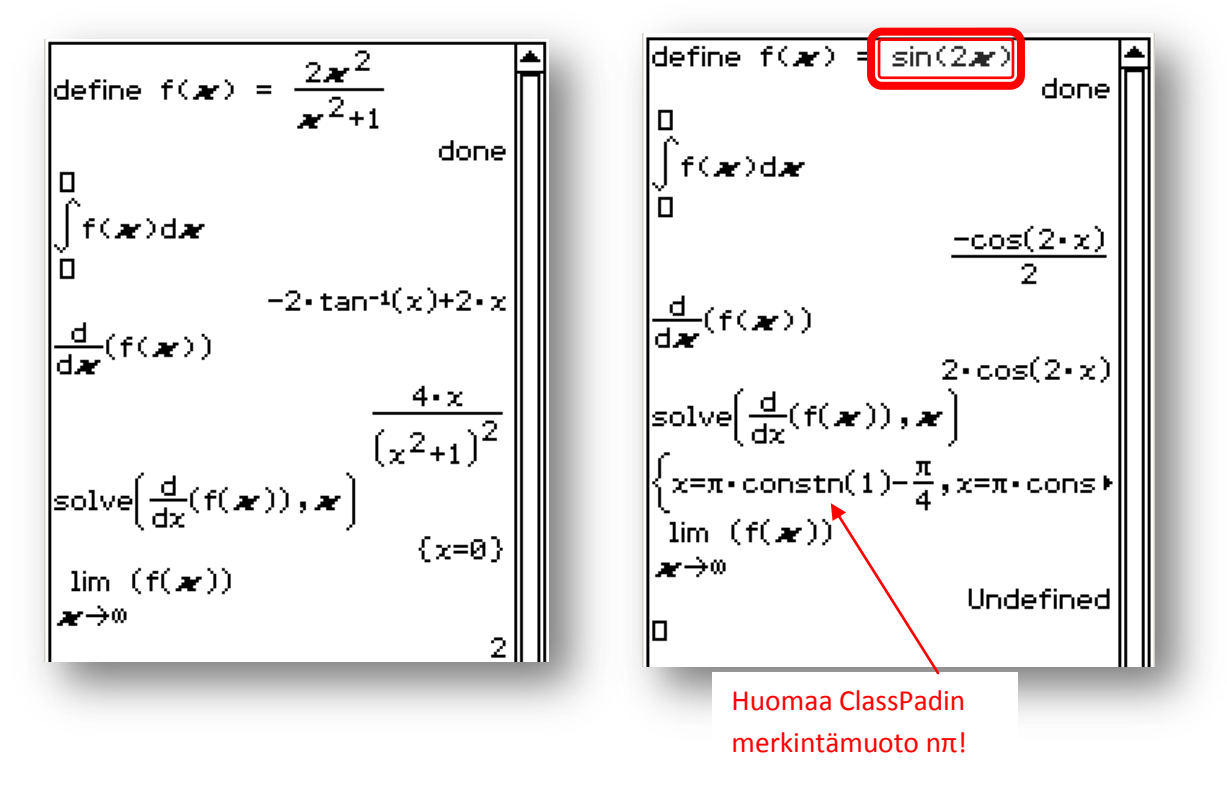